After plugging in your Squeezebox Touch, it will automatically turn on after a few seconds.

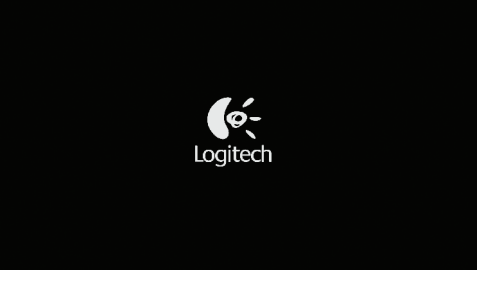

Saueezebox Touch startup screen

# Go to on-screen setup

To complete the setup process, make sure your router is on, and has an internet connection. Follow the simple on-screen steps using the touchscreen or remote.

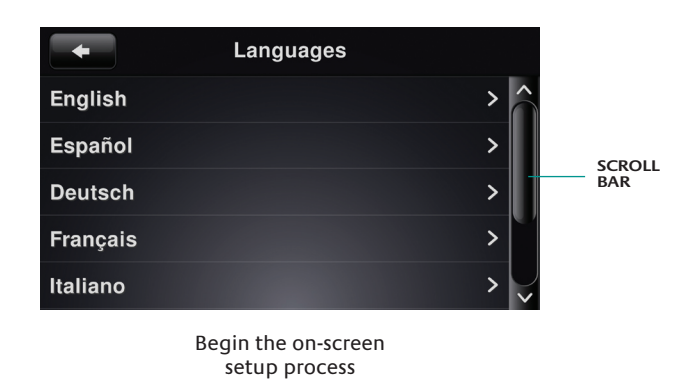

After the setup process is complete, a brief on-screen tutorial will get you up and running

# Using your Squeezebox Touch

### Playing music from the internet

As a Squeezebox Touch user, you can browse and add music services and other add-on apps directly from the Squeezebox Touch screen, or by visiting **www.mysqueezebox.com**.

#### Playing music from your computer

After you've completed the setup process, go to **www.mysqueezebox.com** and download Squeezebox software. Squeezebox Touch can then play music that you have stored on your computer. Files that are in iTunes or another music library are scanned and indexed. After that, you simply select your computer name from the My Music screen on your Squeezebox, navigate to the tune you want, and play.

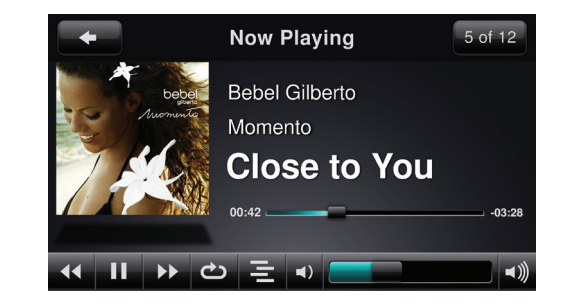

## Playing music from a USB drive or SD card

In addition to playing music from the Internet and from your computer, you can play music directly from a USB drive or an SD card. Simply plug your drive into the USB connector on the back of your Squeezebox, or insert your SD card into the slot on the right side. Then, select your device name from the My Music screen on your Squeezebox, navigate to the tune you want, and play.

To download the Squeezebox Touch **Feature Guide**, go to **www.mysqueezebox.com**.

# **Troubleshooting**

### Reset your Squeezebox

come up, followed by a Factory Reset message.

## I don't have my wireless network name and password

- Check your router manual.

### Can't find my network

### Password not accepted

If your password was not accepted:

in lenath.)

#### Network connection not made

- 2. Try selecting your network name again, or rename your network. If yours has a common name such as linksys, there could be multiple networks of that name in your neighborhood. One way to avoid this issue is to rename your wireless network to a more unique name.
- Enter a static IP address. If your router is not set to use DHCP to assign IP addresses, your Squeezebox will display an Address Problem screen. From there, you can enter your IP address, subnet mask, gateway address, and DNS server address. For help with this, contact the person who set up your wireless network, or your router vendor.\*
- 5. Unplug your router, wait 30 seconds, plug it back in and try the setup process again.

- appropriate screen.

To reset Squeezebox Touch, press the reset button located on the back of your Squeezebox above the power plug. Hold the button until a "Factory Reset" message appears on the screen.

Alternatively, go to Home > Settings > Advanced > Factory Reset > Continue. The Logitech logo will

If you don't know your network name and password, and you have a wireless network:

- 1. Check to see if you have them written down somewhere.
- 2. Ask someone else in your home if they know them.
- 3. Contact the person who set up your home network.
- 5. Contact your router manufacturer for assistance.

As part of the setup process, you need the name and password that were assigned to your wireless network when it was installed. A network name is sometimes referred to as an SSID, and a password is sometimes referred to as a wireless key, or security key.

- If your network does not appear in the list of wireless networks:
- 1. Make sure Squeezebox Touch is within range of your wireless network.
- Go to your computer to make sure your network is working.
- 3. If your router is configured to not broadcast your network name (SSID), select **Other Networks** at the bottom of the list of networks, and enter yours.
- 4. Unplug your router, wait 30 seconds, and plug it back in.
- 5. Refer to your router documentation or contact the manufacturer for assistance.

- Try entering it again. There could be a typo.
- 2. Convert your password from ASCII to hexadecimal. If your network password is not accepted, it could be in ASCII format. (This only applies to WEP passwords that are either 5 or 13 characters

## For more information, see our Knowledge Base at www.mysqueezebox.com/support.

- If Squeezebox Touch does not connect to your home network:
- Confirm that you have selected the correct network name.

- 4. Turn off MAC filtering. If your router is using MAC filtering, turn it off or add the MAC address on the bottom of your Squeezebox to the router's table of allowed devices.
- 6. Contact your router vendor for assistance.
- \* Squeezebox Touch normally relies on a DHCP server to provide an IP address during setup. If you prefer to use a static IP address, you can do it one of two ways:
- a. Make sure your DHCP server is off, and input a static IP address when Squeezebox Touch displays the
- b. Set up and connect your Squeezebox as normal using DHCP. After setup is complete, go to the **Settings** screen and change the IP address by entering it manually.
- For more information on how to set a static IP address, go to: www.mysqueezebox.com/support

## Music is not playing

## If music is not playing:

- 1. Check the cables to your stereo or powered speakers to make sure they are connected properly.
- 2. Check the input selector on your stereo to make sure it matches the inputs you used.
- 3. Check the volume on your stereo
- 4. Add exceptions to your firewall software. If you are listening to music from your computer (using Squeezebox software), make sure there are no firewall warnings on your screen and make sure your firewall has the proper exceptions. Required exceptions include: port 3483 UDP, port 3483 TCP, and port 9000 TCP.
- 5. As a test, try playing a different song.
- 6. If Squeezebox Touch says "Stopped," check your internet connection.

## I can't find my music collection in My Music

If you want to play the music collection that is stored on your computer but your computer name does not appear in My Music:

- 1. Make sure that you've installed Squeezebox software from www.mysqueezebox.com.
- 2. Make sure Squeezebox software is running.
- Windows Hover your mouse pointer over the software icon in your task bar. If you don't see "Squeezebox software Running," right-click on the icon and select Start Squeezebox software.
- Macintosh Click on System Preferences, and click on Squeezebox software. If the button displays **Start Server**, click it. If the button is labeled **Stop Server**, the application is already running.
- 3. If you are using a third-party firewall such as Trend Micro, Norton, McAfee or OneCare, please see our Knowledge Base at www.mysqueezebox.com/support and search for articles on your specific firewall. If your firewall is not covered by our Knowledge Base, add exceptions for three ports as follows: port 3483 UDP, port 3483 TCP, and port 9000 TCP.

For information on how to make this change in your firewall software, search the internet for "exceptions. ports, *<your firewall application name>*," or contact technical support for your firewall software.

4. If your network uses multiple routers or Voice over IP (VOIP) or you're on a corporate network that has a complex or segmented network configuration, ensure that your computer and Squeezebox Touch are on the same network segment. This allows Squeezebox Touch to automatically connect to Squeezebox software on your computer.

# FCC Compliance

THIS DEVICE COMPLIES WITH PART 15 OF THE FCC RULES, OPERATION IS SUBJECT TO THE FOLLOWING TWO CONDITIONS: (1) THIS DEVICE MAY NOT CAUSE HARMFUL INTERFERENCE, AND (2) THIS DEVICE MUST ACCEPT ANY INTERFERENCE RECEIVED, INCLUDING INTERFERENCE THAT MAY CAUSE UNDESIRED OPERATION. NOTE: THE MANUFACTURER IS NOT RESPONSIBLE FOR ANY RADIO OR TV INTERFERENCE CAUSED BY UNAUTHORIZED MODIFICATIONS TO THIS EQUIPMENT, SUCH MODIFICATIONS COULD VOID THE USER'S AUTHORITY TO OPERATE THE EQUIPMENT.

### Radio frequency interference requirements-Canada

This Class B digital apparatus complies with Canadian ICES-003.

Cet appareil numerique de la classe B est conforme a la NMB-003 du Canada.

### Radio transmitters

This device complies with RSS 210 of Industry & Science Canada. Operation is subject to the following two conditions: (1) this device may not cause harmful interference, and (2) this device must accept any interference received, including interference that may cause undesired operation.

Label Marking: The Term "IC:" before the radio certification only signifies that Industry Canada technical specifications were met.

### Logitech compliance

For additional compliance information, go to http://www.logitech.com/compliance.

- [EN] Use of this product is authorized in the following countries:
- [FR] L'utilisation de ce produit est autorisée dans les pays suivants:
- [DE] Verbrauch dieses Produktes wird in den folgenden Ländern
- AT, CY, BE, BGR\*, DK, UK, FI, FR\*\*, DE, GR, HU, IE, LU, NL, PT, ES, SE, IS, LI, NO, CH, CZ, PL, RO, SK, SI, EE, LV, LT, MT

[EN] \* General license require for outdoor use; \*\* For indoor use only

[FR] \* Permis général requis pour l'usage extérieur; \*\* Pour l'usage d'intérieur seulement

[DE] \* Allgemeine Lizenz erfordert für im Freiengebrauch; \*\* Für nur Innengebrauch

# Safety information CAUTION ELECTRIC SHOCK HAZARD

- Do not use this apparatus near water.
- Do not block any ventilation openings. Install in accordance with the manufacturer's instructions.
- Do not push objects into apparatus vents or slots because fire or electric shock hazards could result
- Maintain a minimum distance of at least 6 inches around apparatus for sufficient ventilation.
- Ventilation should not be impeded by covering the ventilation openings with items, such as newspapers, table clothes, curtains, etc.
- No naked (open) flame sources, such as lighted candles, should be placed on or near the apparatus.
- Place apparatus in a stable location so it will not fall causing product damage or bodily harm.
- Do not install near any heat sources such as radiators, heat registers, stoves, or other apparatus (including amplifiers) that produce heat.
- Do not defeat the safety purpose of the polarized plug. A polarized plug has two blades with one wider than the other. The wide blade is provided for your safety. If the provided plug does not fit into your outlet, consult an electrician for replacement of the obsolete outlet.
- Protect the power cord from being walked on or pinched particularly at plugs, convenience receptacles, and the point where they exit from the apparatus.
- Only use attachments/accessories specified by the manufacturer.
- Unplug this apparatus during lightning storms or when unused for long periods of time.
- Refer all servicing to qualified service personnel. Servicing is required when the apparatus has been damaged in any way, such as power-supply cord or plug is damaged, liquid has been spilled or objects have fallen into the apparatus, the apparatus has been exposed to rain or moisture, does not operate normally, or has been dropped.
- The apparatus shall be disconnected from the mains by unplugging the power cord of the apparatus from the AC mains receptacle.
- The socket-outlet shall be installed near the equipment and shall be easily accessible.

### WARNING: TO REDUCE THE RISK OF FIRE OR ELECTRIC SHOCK. DO NOT EXPOSE THIS APPARATUS TO RAIN OR MOISTURE.

UL safety: Your product has been UL tested. It should only be used with other UL listed devices.

## Battery warning

Caution: risk of explosion and personal injury if batteries are replaced by incorrect type. Do not open, mutilate, or expose to conducting materials (metal), moisture, liquid, fire, or heat (above 54° C or 130° F). Doing so may cause batteries to leak or explode, resulting in personal injury. Dispose of spent, leaking, or damaged batteries according to manufacturer instructions and local laws. Do not use or charge batteries (lithium-ion rechargeables) if leaking, discolored, or deformed. Do not mix battery types. Do not charge alkaline batteries. Do not leave rechargeable batteries discharged or unused for extended periods. Battery life varies with usage. When replacing, remove all spent batteries, and do not mix old batteries with new. When device is not in use for extended periods, remove batteries to avoid leakage and store away from children in a cool, dry place at room temperature

### Power supply warning

Caution electric shock hazard warning: to reduce risk of electric shock, do not expose power supply to rain, moisture, liquid, or heat sources (e.g., radiators, heat registers, stoves, amplifiers, etc.) For indoor use only. Do not use any other power supply with product. Do not use a damaged power supply or attempt to repair one. Inspect power supply regularly for cable, plug, or casing damage.

### Operating and Storage Conditions

Operating Conditions: 0.0 ~ +40.0 (degree C), 10~90% (Non-condensing)

Non-Operating Conditions: -40.0 ~ +70.0 (degree C), 10~95% (Excluding rain

# Logitech hardware product limited warranty

Logitech warrants that your Logitech hardware product shall be free from defects in material and workmanship for two (2) years, beginning from the date of purchase. Except where prohibited by applicable law, this warranty is nontransferable and is limited to the original purchaser. This warranty gives you specific legal rights, and you may also have other rights that vary under local laws.

#### Remedies

Logitech's entire liability and your exclusive remedy for any breach of warranty shall be, at Logitech's option, (1) to repair or replace the hardware, or (2) to refund the price paid, provided that the hardware is returned to the point of purchase or such other place as Logitech may direct with a copy of the sales receipt or dated itemized receipt. Shipping and handling charges may apply except where prohibited by applicable law. Logitech may, at its option, use new or refurbished or used parts in good working condition to repair or replace any hardware product. Any replacement hardware product will be warranted for the remainder of the original warranty period or thirty (30) days, whichever is longer or for any additional period of time that may be applicable in your jurisdiction.

This warranty does not cover problems or damage resulting from (1) accident, abuse, misapplication, or any unauthorized repair, modification or disassembly; (2) improper operation or maintenance, usage not in accordance with product instructions or connection to improper voltage supply; or (3) use of consumables, such as replacement batteries, not supplied by Logitech except where such restriction is prohibited by applicable law.

#### How to obtain warranty support

Before submitting a warranty claim, we recommend you visit the support section at www.logitech.com for technical assistance. Valid warranty claims are generally processed through the point of purchase during the first thirty (30) days after purchase; however, this period of time may vary depending on where you purchased your product – please check with Logitech or the retailer where you purchased your product for details. Warranty claims that cannot be processed through the point of purchase and any other product related questions should be addressed directly to Logitech. The addresses and customer service contact information for Logitech can be found in the documentation accompanying your product and on the web at www.logitech.com/support.

#### Limitation of liability

LOGITECH SHALL NOT BE LIABLE FOR ANY SPECIAL, INDIRECT, INCIDENTAL OR CONSEQUENTIAL DAMAGES WHATSOEVER, INCLUDING BUT NOT LIMITED TO LOSS OF PROFITS, REVENUE OR DATA (WHETHER DIRECT OR INDIRECT) OR COMMERCIAL LOSS FOR BREACH OF ANY EXPRESS OR IMPLIED WARRANTY ON YOUR PRODUCT EVEN IF LOGITECH HAS BEEN ADVISED OF THE POSSIBILITY OF SUCH DAMAGES. Some jurisdictions do not allow the exclusion or limitation of special, indirect, incidental or consequential damages, so the above limitation or exclusion may not apply to you.

#### Duration of implied warranties

EXCEPT TO THE EXTENT PROHIBITED BY APPLICABLE LAW, ANY IMPLIED WARRANTY OR CONDITION OF MERCHANTABILITY OR FITNESS FOR A PARTICULAR PURPOSE ON THIS HARDWARE PRODUCT IS LIMITED IN DURATION TO THE DURATION OF THE APPLICABLE LIMITED WARRANTY PERIOD FOR YOUR PRODUCT. Some jurisdictions do not allow limitations on how long an implied warranty lasts, so the above limitation may not apply to you.

#### National statutory rights

Consumers have legal rights under applicable national legislation governing the sale of consumer goods. Such rights are not affected by the warranties in this Limited Warranty.

#### No other warranties

No Logitech dealer, agent, or employee is authorized to make any modification, extension, or addition to this warranty.

#### Logitech address

Logitech, Inc., 6505 Kaiser Drive, Fremont, California 94555, U.S.A.

© 2009 Logitech. All rights reserved. Logitech, the Logitech logo, and other Logitech marks are owned by Logitech and may be registered. All other trademarks are the property of their respective owners.

Logitech assumes no responsibility for any errors that may appear in this manual. Information contained herein is subject to change without notice.

Apple, Mac, and Macintosh are trademarks of Apple Inc., registered in the U.S. and other countries.

#### 620-001468.001